# User Guide – Self Service Password Reset from external device.

#### Contents

| User Guide – Self Service Password Reset from external device            | 1 |
|--------------------------------------------------------------------------|---|
| Prerequisites:                                                           | 1 |
| Change your Novo Nordisk Password from an external device with Azure MFA |   |
| authentication                                                           | 1 |

#### Prerequisites:

1) Azure MFA registered with at least 2 authentication methods.

## Change your Novo Nordisk Password from an external device with Azure MFA authentication.

 Open a browser on your company/personal PC or Mac in "InPrivate" (Edge) / "Private" (Safari) / "Incognito" (Chrome) mode and go to https://passwordreset.microsoftonline.com/

|       |                         | - 0 X        |                           | - 0 X        |
|-------|-------------------------|--------------|---------------------------|--------------|
| 4" \$ |                         | ⊥ જ …        | -> C) (\$ (C) (\$         | ¥ 🗞 🛄        |
|       | 💮 New tab               | Ctrl+T       | New tab                   | Ctrl+T -     |
| _     | New window              | Ctrl+N       | New window                | Ctrl+N       |
|       | Ce New InPrivate window | Ctrl+Shift+N | िट्ट New InPrivate window | Ctrl+Shift+N |
|       | Zoom —                  | 110% + 🖉     | Zoom —                    | 110% + 2     |
|       | לָ≡ Favourites          | Ctrl+Shift+O | <b>∑</b> ≡ Favourites     | Ctrl+Shift+O |
|       | <b>5</b>                |              | <b>5</b>                  |              |

2) Enter your NN credentials in the format <u>XXXX@novonordisk.com</u> and enter the letters in the CAPTCHA.

| 9 Inf        | Private     |                        | Microsoft Online       | Password Reset -     | - [InPrivate] |         |            |           | -       | D         | ×      |
|--------------|-------------|------------------------|------------------------|----------------------|---------------|---------|------------|-----------|---------|-----------|--------|
| $\leftarrow$ | C ð         | https://password       | reset.microsoftonlin   | e.com A <sup>N</sup> | ŝ             | כןכ     | €=         | Ē         | ₹       | \$        |        |
| D            | 🤹 BM Home   | e 🧧 Tidsforbrug        | Hicrosoft Learn        | МЕМ                  | Entra ID      | 2       | Entra      |           |         | Other fav | orites |
| +            | Micros      | soft                   |                        |                      |               |         |            |           |         |           | Î      |
|              | Get I       | back into              | your acc               | ount                 |               |         |            |           |         |           |        |
|              | Who a       | re you?                |                        |                      |               |         |            |           |         |           |        |
|              | To recover  | your account, begin    | by entering your email | or username and      | d the chara   | cters i | n the pict | ure or au | dio bel | low.      |        |
|              | Email or Us | sername: *             |                        |                      |               |         |            |           |         |           |        |
|              | Example: u  | ser@contoso.onmicr     | osoft.com or user@con  | toso.com             |               |         |            |           |         |           |        |
|              | Enter the c | haracters in the pictu | re or the words in the | audio. *             |               |         |            |           |         |           |        |
|              | Next        | Cancel                 |                        |                      |               |         |            |           |         |           |        |
|              |             |                        |                        |                      |               |         |            |           |         |           |        |

3) Select 'Text my mobile phone' in verification step 1 and click 'Next'

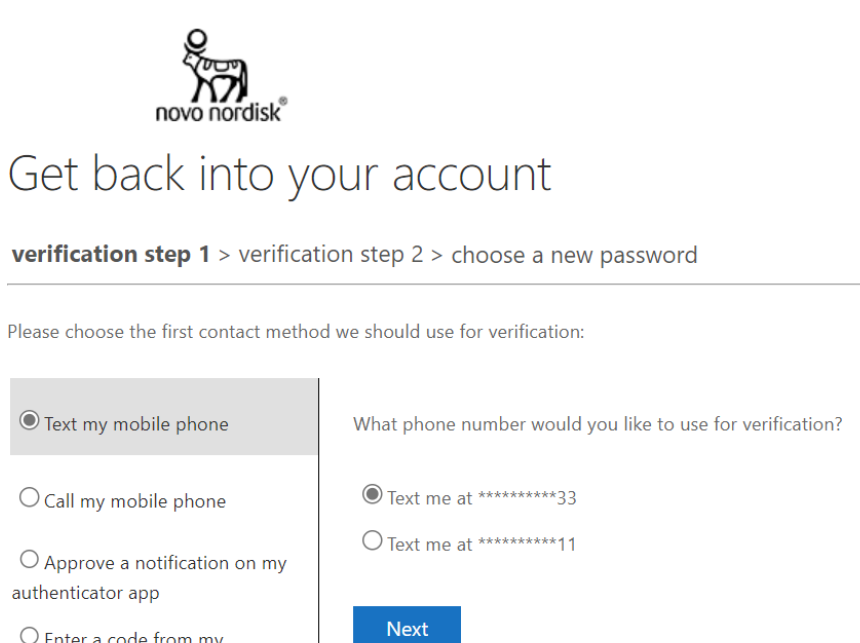

O Enter a code from my authenticator app

4) Enter the phone number you have registered in Azure MFA and click 'Text'

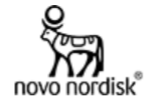

#### Get back into your account

verification step 1 > verification step 2 > choose a new password

Please choose the first contact method we should use for verification:

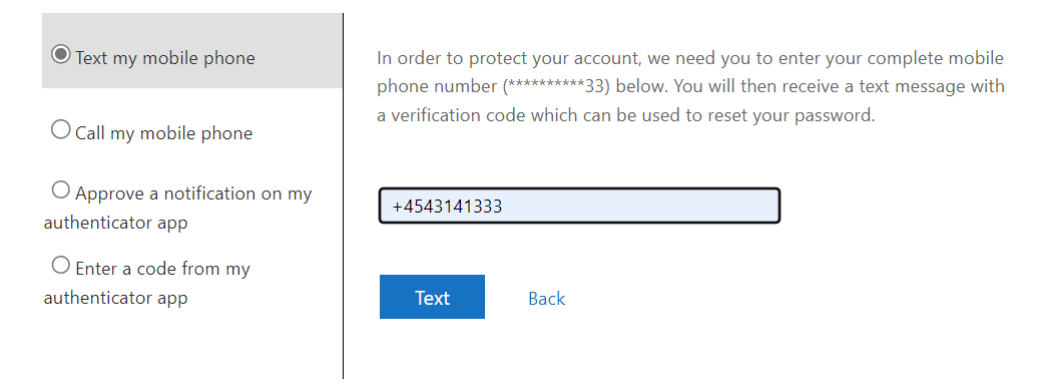

5) Enter the verification code you receive on your phone by text and click 'Next'

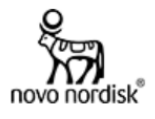

#### Get back into your account

verification step 1 > verification step 2 > choose a new password

Please choose the first contact method we should use for verification:

| Text my mobile phone                             | We've sent you a text message containing a verification code to your phone. |
|--------------------------------------------------|-----------------------------------------------------------------------------|
| O Call my mobile phone                           | 741674                                                                      |
| O Approve a notification on my authenticator app | Next Try again Contact your administrator                                   |
| O Enter a code from my<br>authenticator app      | ing again Contact your administrator                                        |

6) Select 'Approve a notification on my authenticator app" in **verification step 2** and click 'Send Notification'

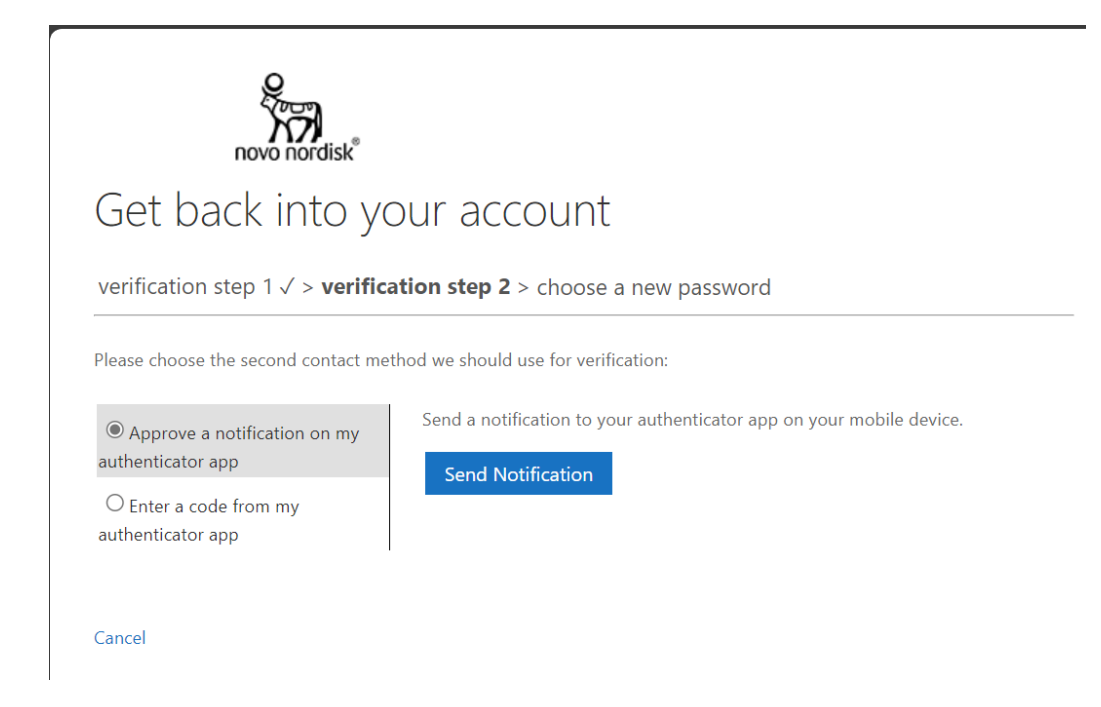

7) Respond to the notification in your authenticator app.

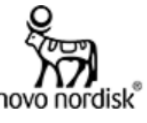

### Get back into your account

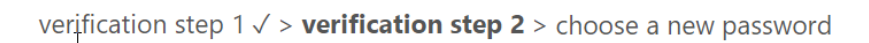

Please choose the second contact method we should use for verification:

Approve a notification on my authenticator app

O Enter a code from my authenticator app

Approve the notification we're sending to your app by entering the number shown below.

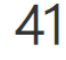

8) Enter a new password, confirm the new password and click 'Finish'.

#### Password requirements in Novo Nordisk (for regular user accounts)

The Novo Nordisk password policy for your corporate password for regular user accounts (not PSnet) only has two requirements for passwords for regular user accounts:

- Passwords must be at least 14 characters long (including any spaces)
- Passwords must be changed every 120 days (or earlier)

You do not need capital letters, numbers or special characters.

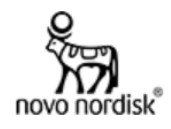

### Get back into your account

verification step  $1 \checkmark >$  verification step  $2 \checkmark >$  **choose a new password** 

| * Enter new password:   |         |
|-------------------------|---------|
|                         |         |
| * Confirm new password: |         |
|                         | $\odot$ |
|                         |         |

9) Your password is now reset and you're good to go.

#### Microsoft

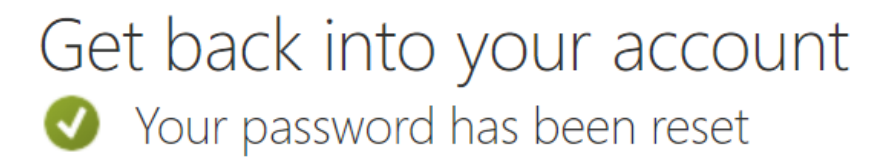